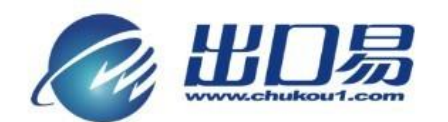

# 速卖通帮助文档

### 目录

| 1 获取 Aliexpress 订单文件帮助文档 | . 2 |
|--------------------------|-----|
| 2自动匹配重量、申报价值、申报名称的方法     | 5   |

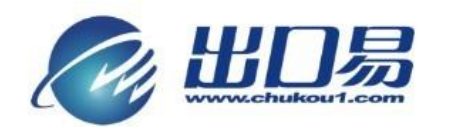

## 1 获取 Aliexpress 订单文件帮助文档

第一步:浏览 http://seller.aliexpress.com/,,点击"马上登录";

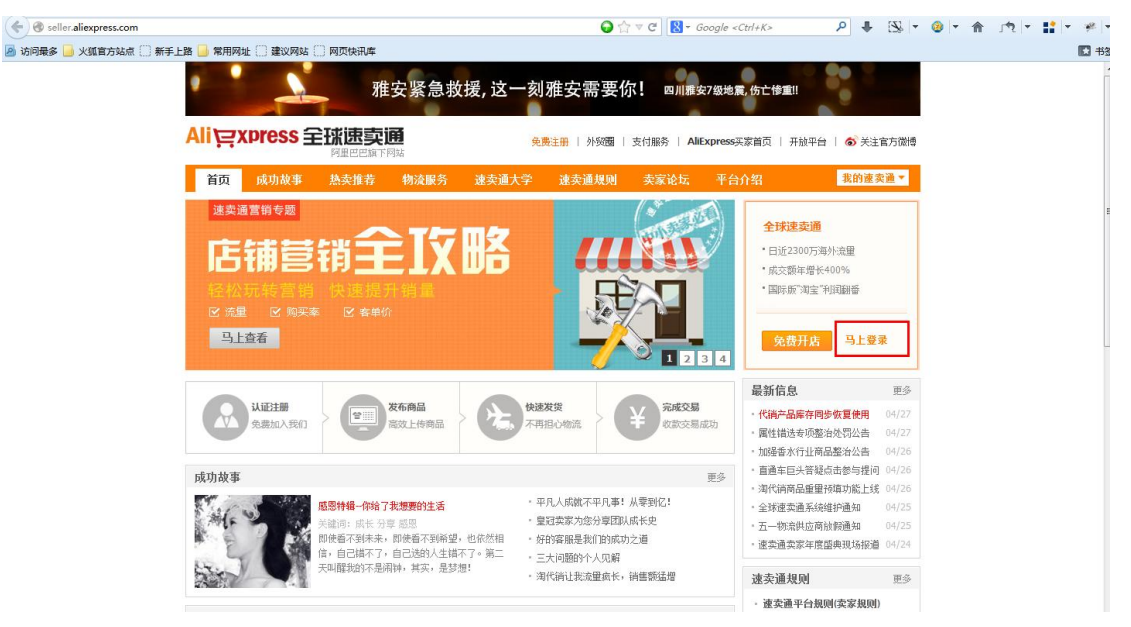

第二步: 输入您的登录邮箱或用户 ID 以及密码, 点击"登录"按钮;

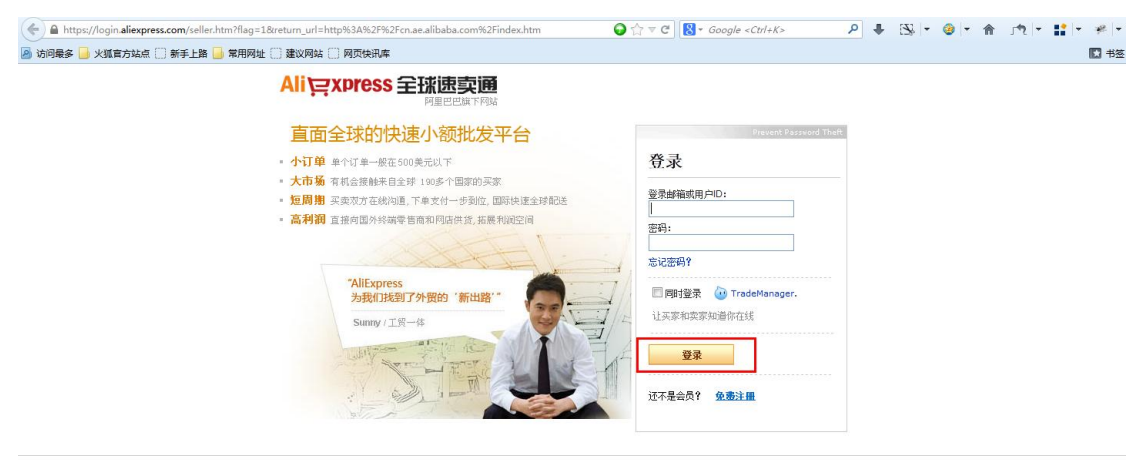

Compary Info - Partnership: Manufacturers - Wholesalers - Gold Suppliers - Buy - Sell - Trade Shors - My Hubba's - China Export Services - Help - Site Map - Customer Service Browe Alphabetically: All Products, Importers, China, Promotion - Anchive

Albaba Groups Albaba.com i Albaba China - Albaba International - AllExpress - Albaba Japan | Taobao Marketplace | Taobao Mall | eTao | Alipay | Yahool China | Koubel.com | Allsoft Product Listing Policy - Intellectual Property Relicy and Enfringement Claims - Privacy Policy - Terms of Use - Safety & Security Center - Report Intellectual Property Right Infringement Copyright Rolice : @ 1993-2013 Hibbaba.com Mong Kong Limbaba.com Hong Kong Limbaba.com Hong Kong Limbaba.com (a

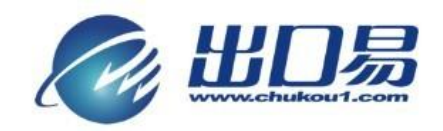

第三步:点击导航栏"交易";

| 我的演奏通 六品管理                    | 交易 缺内信                  | 高速管理 林县沿居 营造由心 約4                                              | 二 本変種満 -                                                             |  |
|-------------------------------|-------------------------|----------------------------------------------------------------|----------------------------------------------------------------------|--|
| WHITE ALL MILLER              | 2002 200 July           | HAREA AFAIL BEFFU XI                                           |                                                                      |  |
| 使速入口                          | 个人中心                    |                                                                | 速卖通成长攻略                                                              |  |
| 批入我的商铺<br>销铺流量统计<br>"布产品      | J. WE: 🗉                | <mark>₩</mark> 8890000                                         | <ol> <li>有了订单六步走</li> <li>提升交易转化车与客单价</li> <li>速类通流量哪里来?</li> </ol>  |  |
| 加全产品代销<br>1理产品                | 交易提醒: 待付款<br>待评价<br>待确认 | 0 特发频 0 未读站内信 <u>0</u><br>0 冻结中 0 纠纷中 <u>1</u><br>收频 <u>11</u> | <ol> <li>淘宝卖家5步玩转速卖通</li> <li>提升排序技巧分享</li> </ol>                    |  |
| 國家诊断                          | 可用资源: 都高排               | 2 0 图片银行 1198 营销邮件 5                                           | 公告                                                                   |  |
| 管理交易评价<br>约加活动                | 淘宝代<br>产品信息:正在销         | 请 9729<br>售 144 即将到期 0 到期下架 172                                | <ul> <li>・代摘产品库存局步恢复使用 04/27</li> <li>・■性描述专项整治处罚公告 04/27</li> </ul> |  |
| · 速去通查方微博 + 长江                | E2254-15                | 来 0 按条序组 0                                                     | •加强香水行业商品信息整治公告 04/26                                                |  |
| ALL POLICE HIT JIMIN          | 经营现状 行业最新               | 商机期刊下载                                                         | <ul> <li>         ・         ・         ・</li></ul>                    |  |
| ·<br>建卖通官方微信,<br>扫描二维码,按断最新课程 | 主营行业:珠宝钟表               | 1                                                              | • 五一物流供应商放假通知 04/25                                                  |  |
|                               | 经营指标                    | 当前值                                                            | <ul> <li>速卖通卖家年度盛典现场报道 04/24</li> </ul>                              |  |
|                               | 30天交易额                  | \$109.86                                                       | <ul> <li>关于支付通道系统维护的通知 04/19</li> </ul>                              |  |
| 1                             | 好评室                     | 100.00%                                                        | • 更多                                                                 |  |
| 2017 (S.)                     | 纠纷案                     | 0.00%                                                          |                                                                      |  |
|                               | 成交不泰室                   | 0.00%                                                          | 雅安紧急救援,                                                              |  |
|                               | 我决提起室                   | 0.00%                                                          | 这一刻雅安需要你!                                                            |  |
|                               | and the second second   |                                                                |                                                                      |  |

### 第四步:点击"订单批量导出";

| 🗲) 🕙 trade.alibaba.com/order_list.htm    | 🕞 ☆ ⊽ 🗙 🔀 ▼ Google <ctrl∔< th=""><th>₭&gt; 👂 🖶 🖾 🖛 🎯 🖛 🏦 👘 👘 🥐 👘</th></ctrl∔<> | ₭> 👂 🖶 🖾 🖛 🎯 🖛 🏦 👘 👘 🥐 👘           |
|------------------------------------------|--------------------------------------------------------------------------------|------------------------------------|
| 访问最多 📙 火狐官方站点 🗌 新手上路 📙 常用网址 🗌 建议网站 🗌     | 页快讯库                                                                           | E +                                |
| 欢迎您! 站内信   退出系统                          | 卖家頻道   卖家论坛   速卖通教程                                                            | 国际版旺旺   买家频道   建议反馈                |
| Ali <sub></sub> 꼊xpress 全표               | (法文) English -<br>田田巴旗下阿城                                                      | Go to My <mark>Alibaba &gt;</mark> |
| 我的速卖通 产品管理                               | <b>交易</b> 站内信 商铺管理 帐号设置 营销中心 数据纵横                                              |                                    |
| 管理订单                                     | 我的订单                                                                           | 速卖通规则 ~                            |
| 王司司书<br>退款841纷                           | 特别关注: 今日新订单(0)                                                                 |                                    |
| 订单批重导出                                   | 等待您操作的订单:等待您发货(1) 买家申请取消订单(0) 有纠纷的订单(1)<br>等待您帮你的订单:(1) 等待您发货(1) 定待你的说道(1)     | 未读留言(0)                            |
| 管理物流订单                                   |                                                                                |                                    |
| 交货到仓库                                    | 李符头家操作的订单: 李符头家付款(0)   李符确认收效订单(10)                                            |                                    |
| 交货到承运商                                   | 产品名称: 订单号: 订单状态: 全部订单                                                          |                                    |
| 协流方案查询                                   | 买家名称:                                                                          | w III 按索                           |
| 资金账户管理                                   |                                                                                | I of 7 Page                        |
| 放敷査御                                     | 产品与负责人 单价 数量 买家                                                                | 订单状态 操作                            |
| ×11重回时的/**                               |                                                                                | act Amount: \$ 19.99               |
| 交易评价                                     | 1 x skeleton mechanical automatic \$ 19.99 1 等待3                               | 家收後 延长收货时间                         |
| 管理交易评价                                   | watch stainless steel wristwatch<br>watch clock#13                             | 情 申请放款                             |
| <ul> <li>建卖通官方谢博</li> <li>+关注</li> </ul> | 产品展性: Grey<br>育家编码: 040110                                                     |                                    |
|                                          | <b>O</b>                                                                       |                                    |

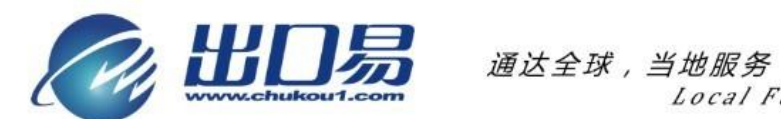

第五步:1)设置订单状态为等待卖家发货;2)选择时间;3)订单交易信息勾 选全选;4)物流信息勾选全选。设置完毕后,点击"订单批量导出"按钮;

| 🕨 🕲 trade.alibaba.com/order_export_tool.htm                                                                                                    |                                                 | 😡 ☆ マ 🗙 🔀 ▾ Google <ctrl+k></ctrl+k>             | P 👫 🐼 -            | 🕹 💌 🏫 🕠 📩 👘 | Ŧ |
|----------------------------------------------------------------------------------------------------|-------------------------------------------------|--------------------------------------------------|--------------------|-------------|---|
| 次迎您!                                                                                                    |                                                 | 卖家频道   卖家论坛   速卖通教程   国际版旺旺                      | 买家频道   建议反馈        |             |   |
| Ali cypress 율I                                                                                                    |                                                 |                                                  |                    |             |   |
|                                                                                                    | 阿里巴巴旗下网站                                        |                                                  | Go to My Alibaba 🕨 |             |   |
| 我的速卖通 产品管理                                                                                                    | 交易 站内信 商铺管理 帐号设置                                | 营销中心 数据纵横                                        |                    |             |   |
| 管理订单                                                                                                    | 订单批量导出                                          |                                                  |                    |             |   |
| 全部订单                                                                                                    | -                                               |                                                  |                    |             |   |
| 退款844纷                                                                                                    | 上次导出的订单文件: 20130201_20130218_1.xls ( 色)<br>出任务。 | 18 Feb 2013 23:52 ),新的导出操作将从服务器删除该               | 又件。同时只能运行一个导       |             |   |
| 订单批量导出                                                                                                    | 0 设置需要导出的订单条件                                   |                                                  |                    |             |   |
| An Inclusion of the second second sec | 订单状态: 等待卖卖发货 ▼                                  |                                                  |                    |             |   |
| 官理例漏り半                                                                                                    | <b>天般时间</b>                                     |                                                  |                    |             |   |
| 交换到仓库                                                                                                    | ■ 17年前间 ● · · · · · · · · · · · · · · · · · ·   | 7 (10 · ) 和 (10 · ) (10 · )<br>7支持最多跨度3个月的订单被导出。 |                    |             |   |
| 交換到承运商                                                                                                    | 專待卖家确认金额<br>等待买家付款                              |                                                  |                    |             |   |
| 物流方案查询                                                                                                    | ❷ 设置需要导出的订单字段 纠纷中的订单<br>已结束的订单                  |                                                  |                    |             |   |
| 资金账户管理                                                                                                    | 冻结中的订单<br>交易订单信息: 又 全狭                          | J                                                |                    |             |   |
| 放款查询                                                                                                    |                                                 |                                                  |                    |             |   |
| 支付宝国际账户                                                                                                    | ☑ 订单号                                           |                                                  |                    |             |   |
| 大見読め                                                                                                    | ☑ 页表人                                           | ☑ 头家名称<br>□ 下前叶词                                 |                    |             |   |
| × 20 H II                                                                                                    | ▼ 大称回相                                          | ▼ 下手时间                                           |                    |             |   |
| 管理交易评价                                                                                                    | ☑ 15554516                                      | ☑ 订单金额                                           |                    |             |   |
| ◎ 速卖通官方微博 +关注                                                                                                    | ☑ 产品信息                                          | ☑ 订单备注                                           |                    |             |   |
|                                                                                                    | ☑ 满立满                                           |                                                  |                    |             |   |
| *** 速卖通官方徽信,                                                                                                    | 物法信息, 同 会社                                      |                                                  |                    |             |   |
| 扫描二维码,接收最新课程                                                                                                    | 19356周忌• ▼ 主陸                                   |                                                  |                    |             |   |
|                                                                                                    | ☑ 收线地址                                          | ☑ 实际发货物流8运单号                                     |                    |             |   |
|                                                                                                    | ☑ 物流方式                                          | ☑ 发线期限                                           |                    |             |   |
|                                                                                                    | ☑ 发展时间                                          | ☑ 编认收货时间                                         |                    |             |   |
|                                                                                                    |                                                 |                                                  |                    |             |   |
|                                                                                                    | 感觉伸展不方便?我要提查贝或建议!                               | 订单批量导出                                           |                    |             |   |

第六步:点击"下载导出的文件"按钮,完成导出。

| 2500份1 18中安纳      |                  |             | (1)(1)(1)(1)(1)(1)(1)(1)(1)(1)(1)(1)(1)( | 专家公共 计准确通知4    | 23. 国际航虹时 - 不常畅道 - 建沙后端 |
|-------------------|------------------|-------------|------------------------------------------|----------------|-------------------------|
|                   |                  |             | 关系领遣                                     | 天外昭云 医天胆铁      | 生 曲时加班工 医外侧道 建以反馈       |
| All Express ±1    |                  | lish 🔻      |                                          |                |                         |
| 我的速去通过一声尽管理       | 交易 站内信           | 高速管理 能長     | - 一日日日日日日日日日日日日日日日日日日日日日日日日日日日日日日日日日日日日  | 赤泥川橋           | Go to My Alibaba >      |
| NA JELSKE J HALLY | 220              | NUMBLE N    | out annou                                | 301 264-071 BM |                         |
| 管理订单              | 订单批量导出           |             |                                          |                |                         |
| 全部订单              |                  |             |                                          |                |                         |
| 過款844纷            |                  |             | 26. Quile                                |                |                         |
| 订单批量导出            | ✓ 小単寺山映<br>清尽快下射 | 得出的文件,下次导出抽 | 56_2.05<br>最作将删除本次产生的文                   | 件。             |                         |
| 管理物流订单            |                  | _           |                                          |                |                         |
| 交货到仓库             | 下载导出的            | 1文件 开始新的导出  |                                          |                |                         |
| 交货到承运商            |                  |             |                                          |                |                         |
| 物流方案查询            |                  |             |                                          |                |                         |
| 海今建白德丽            |                  |             |                                          |                |                         |
| 央重新广告理            |                  |             |                                          |                |                         |
| 加減量用              |                  |             |                                          |                |                         |
| DC102E0004001     |                  |             |                                          |                |                         |
| 交易评价              |                  |             |                                          |                |                         |
| 管理交易评价            |                  |             |                                          |                |                         |
| ★ 連索通常方御捕 + 并注    |                  |             |                                          |                |                         |
|                   |                  |             |                                          |                |                         |

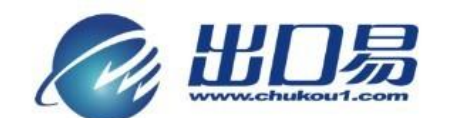

附录:

## 2 自动匹配重量、申报价值、申报名称的方法

第一步,登录速卖通,点击导航栏"产品管理";

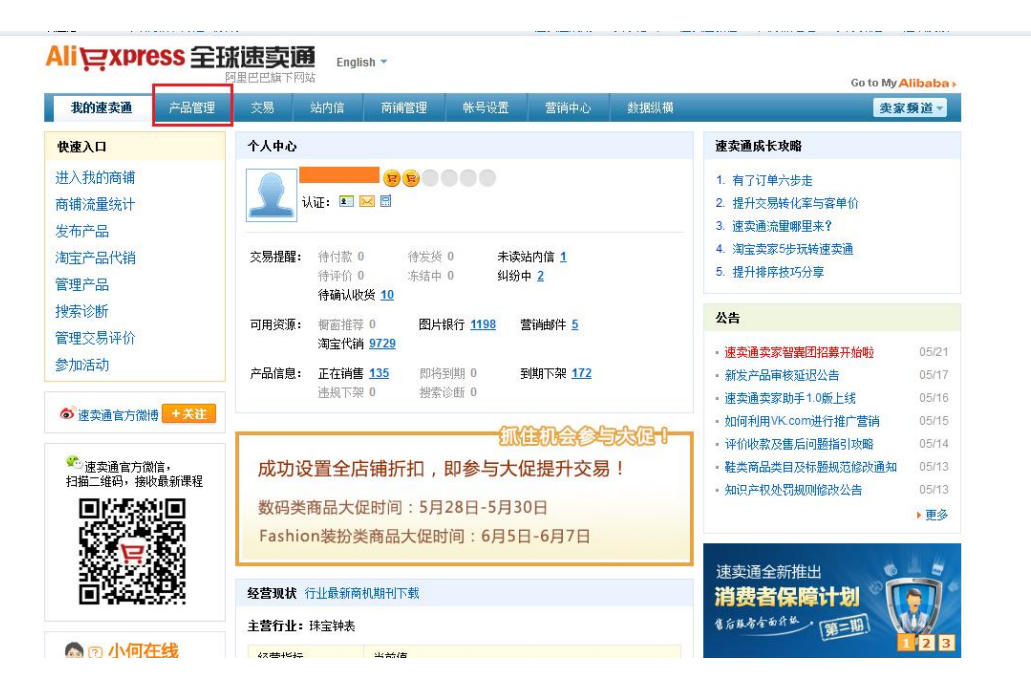

#### 第二步,点击"编辑";

|          | <mark>SS</mark> ≘₽ | K <b>ILE STATE</b> | English 🔻            |               |                                            |                                            |                                    | Go to My Alibaba |
|----------|--------------------|--------------------|----------------------|---------------|--------------------------------------------|--------------------------------------------|------------------------------------|------------------|
| 我的速卖通    | 产品管理               | 交易 站内              | 信 商補管理               | 帐号设置          | 营销中心                                       | 数据纵横                                       |                                    |                  |
| 产品信息     |                    | 产品管理。              | 正在销售                 |               |                                            |                                            |                                    |                  |
| 发布产品     |                    |                    |                      |               |                                            |                                            |                                    |                  |
| 管理产品     |                    | □ 近期产品审            | 核积压,您的产品将尽           | 快被軍核,对您       | 造成的不便,激                                    | 采表歉意。                                      |                                    |                  |
| 橱窗推荐产品   |                    | 草稿箱(13)            | 审核中(0)               | 审核不道          | <b>[过(9)</b>                               | 已下架(260)                                   | 正在销售(135)                          |                  |
| 管理图片银行   |                    | 产品名称或id(可          | 选)                   | 商品编码(可        | (选) 产                                      | 品类型  ▼                                     |                                    |                  |
| 产品分组     |                    | 产品分组               | ▼ 产品负责人              | • 3           | 副期时间 ▼                                     | 搜索                                         |                                    |                  |
| 回收站      |                    | ■ ■ ■ 小田市          | · 書人 ( ) 调整本品组 (     | 批單修改 —        |                                            |                                            | 1 其他批單操作 🚽                         |                  |
| 淘宝产品代销   |                    |                    | CREATED HEAT         | 选择产品伸         | a #194~~~~~~~~~~~~~~~~~~~~~~~~~~~~~~~~~~~~ | · 編金 × · · · · · · · · · · · · · · · · · · |                                    |                  |
| 选择代销产品   |                    | ■ 产品信息             |                      | 模板! 我知道       | 17                                         |                                            | 运费模板 ▼ 刺                           | 余到其服寸间           |
| 管理代销产品   |                    |                    | Color Storm Men Lady | Mi Fashion Wa | tches 🛛 🧱 2                                | 6.65                                       | Post air mail fr 29<br>ee shinning | 天 21 小时 编辑 👻     |
| 代销产品库存同步 |                    | 6                  | Rubber Band Digital  | ch            |                                            |                                            | ce shipping                        |                  |
| 搜索诊断     |                    | [                  | istmas Watch Gift    |               |                                            |                                            |                                    |                  |

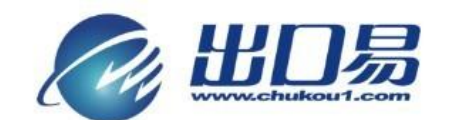

第三步,找到"商品编码";

| * 销售方式: | ● 按件/个 (piece/pieces)出售 ◎ 打包出售                 |
|---------|------------------------------------------------|
| * 零售价:  | US \$ 33.99 /件 根据您当前的佣金费率,您的实际收入约为US \$32.29 🕜 |
| 批发价:    | □ 支持                                           |
| * 发货期:  | 10 天 买家付款成功到您完成发货,并填写完发货通知的时间。 🕐               |
| 商品编码:   | 123456 用于您对商品的管理,不会对买家展示。                      |
| 产品简要描述: | 最多输入5行,请不要输入HTML代码或邮箱地址。 🝞                     |
|         |                                                |

第四步,登陆出口易系统,点击菜单栏"仓库"下的"产品型号",然后再点击 "添加产品型号";

| - www.chuko | out.com | 物流信息    | 系统               |                      |                           |       |           |        |                           | 出口易官阿               | 🖣 🥙 在线客 |
|-------------|---------|---------|------------------|----------------------|---------------------------|-------|-----------|--------|---------------------------|---------------------|---------|
|             |         |         |                  |                      |                           |       |           |        | 创建入库计                     | 丁单 创建出库订单           | 创建直发订单  |
| 隐藏菜单 <<     | 首页 / 1  | 金库 / 产品 | 取号               |                      |                           |       |           |        | 0                         |                     | ς,      |
| 订单          |         |         |                  |                      |                           |       |           |        | 2                         |                     |         |
| 仓库 1        |         |         |                  |                      |                           |       |           |        | + 添井                      | 加产品型号 数据导出          | 批量导入    |
| 品型号         |         | 状态 Q    | 类别               | 产品名称 Q               | 产品说明                      | 重里(g) | 包装规格(cm)  | 产品类型 Q | 备注                        | 申报名称                | 申报价值    |
| 州仓库         |         | 正常      | FRAME STD        | FS10                 | FRAME STD1010             | 31500 | 159*28*26 | 一般产品   | FRAME STD1010             | STEEL FRAME         | 30.00   |
| 金山仓库        |         | 正常      | CANOPY ACCESSARY | 715_NB6              | TOP1015 NAVY 600D         | 5500  | 40*10*45  | 一般产品   | TOP1015 NAVY 600D         | CANOPY TOP          | 15.00   |
| !大利亚仓库      |         | 正常      | CANOPY ACCESSARY | T15_FG6              | TOP1015 FOREST GREEN 600D | 5500  | 40+10+45  | 一般产品   | TOP1015 FOREST GREEN 600D | CANOPY TOP          | 15.00   |
| 国仓库         |         | 正常      | CANOPY ACCESSARY | T15_RB6              | TOP1015 BLUE 600B         | 5500  | 40+10+45  | 一般产品   | TOP1015 BLUE 600D         | CANOPY TOP          | 15.00   |
| 国仓库         |         | 正常      | CANOPY ACCESSARY | 715_RD6              | TOP1015 RED 600D          | 5500  | 40+10+45  | 一般产品   | TOP1015 RED 600D          | CANOPY TOP          | 15.00   |
| 泽西仓库        |         | 正常      | CANOPY ACCESSARY | T15_BR6              | TOP1015 BLACK 600D        | 5500  | 40+10+45  | 一般产品   | TOP1015 BLACK 600D        | CANOPY TOP          | 15.00   |
| 取库存编码       |         | 正常      | cloth            | underwear            |                           | 10000 | 20+20+20  | 一般产品   | underwear                 | underwear           | 50.00   |
| 的共享库存       |         | 正常      |                  | FBA12HFJKK           |                           | 15000 | 30+30+30  | 一般产品   | FBA12HFJEK                | Gift HDD protection | 50.00   |
| 亭产品         |         | 正常      | 电子               | 4598cb               | 群件                        | 50    | 12*5*2    | 一般产品   |                           | case                | 2.00    |
| 工 具 报 表     |         | 正常      | 电子               | iPhone5荧光手机壳(黑<br>色) | battery                   | 400   | 10*10*10  | 一般产品   | 手机壳红色 S1                  | Gift                | 20.00   |
| 财务          | E1      | 正常      | AUTO ACC         | AT-02-0004-CR        | AT-02-0004                | 130   | 22*13*8   | 一般产品   | AT-02-0004                | Antenna             | 30.00   |
|             |         | 正常      | 电子产品             | shoe                 |                           | 200   | 30*15*10  | 一般产品   |                           | shoe                | 5.00    |
|             |         | 正常      | 汽车配件             | AN06-02-0008-CR      | LES light                 | 50    | 6*5*4     | 一般产品   | LED light                 | AN06-02-0008        | 10.00   |
|             |         |         |                  | ******               | TAXAXX                    | 300   | 20*15*6   | 一般产品   | k100                      | apappaa             | 5.00    |

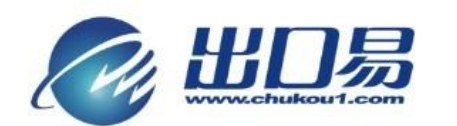

第五步:填写产品名称、产品价值、包装规格、产品重量、申报名称、申报价值 必填项,点击"保存"按钮。

|         | <b>]</b><br>Southeam 物流信息系统 | ŧ           |                                                                                                    |                     |             |              | Guest, | 您好!欢迎使用: | 出口易物流服务平台 () | 退出) 容户经理: 余<br>[出口易首 | 洁玲 容服: 梁小颖<br>[四] 🐣 在线容服 |
|---------|-----------------------------|-------------|----------------------------------------------------------------------------------------------------|---------------------|-------------|--------------|--------|----------|--------------|----------------------|--------------------------|
|         |                             |             |                                                                                                    |                     |             |              |        |          | 创建入库订单       | 创建出库订单               | 创建直发订单                   |
| 隐藏菜单 << | <b>首页</b> / 仓库 / 编辑产品表      | 민묵          |                                                                                                    |                     |             |              |        |          |              |                      | + 0 /                    |
| 订单      |                             |             |                                                                                                    |                     |             |              |        |          |              |                      |                          |
| 仓库      | 编辑产品利号                      |             |                                                                                                    |                     |             |              |        |          |              |                      |                          |
| 产品型号    | 清(中) 山王 7                   |             |                                                                                                    |                     |             |              |        |          |              |                      |                          |
| 广州仓库    | 产品类别(Category)              |             |                                                                                                    |                     |             |              |        |          |              |                      |                          |
| 旧金山仓库   |                             |             |                                                                                                    |                     |             |              |        |          |              |                      |                          |
| 澳大利亚仓库  | 产品说明(Product)               |             |                                                                                                    |                     |             |              |        |          |              |                      |                          |
| 英国仓库    | the D during the state      |             | <ul> <li>Contraction of the state of the state of the</li></ul> | 34- <del>32</del> - | <del></del> | D A SA M     | イト・キョ  | いる しね    |              | 124                  |                          |
| 德国仓库    | 产品名称(litle)                 |             | • 50位以內字母或數字                                                                                                    | 注意:                 | 100         | 品名称业         | 须与速到   | (理上的     | 冏 品 编 昀 '    | 一件                   |                          |
| 新泽西仓库   | 产品价值(Flag)                  | 一般产品 •      | • 高价值产品或手机类的仓1                                                                                                    | 目和处理费另算             | ij.         |              |        |          |              |                      |                          |
| 荻取库存编码  |                             |             |                                                                                                    |                     |             |              |        |          |              |                      |                          |
| 我的共享库存  | 包装规格(Packing)               |             | * 产品装箱打包规格,单位"厘                                                                                                    | 米(cm)",格式           | 式(长*宽*)     | 高),例如2*1*0.5 |        |          |              |                      |                          |
| 共享产品    |                             |             | • 26 (2) 24 (- 17                                                                                                    |                     |             |              |        |          |              |                      |                          |
| ТĦ      | 产品重重(Weight)                |             | * 単位为"克(g)"                                                                                                    |                     |             |              |        |          |              |                      |                          |
| 报表      | 产品备注(Custom)                |             |                                                                                                    |                     |             |              |        |          |              |                      |                          |
| 财务      |                             |             |                                                                                                    |                     |             |              |        |          |              |                      |                          |
|         | 申报名称                        |             | • 报关时用                                                                                                    |                     |             |              |        |          |              |                      |                          |
|         | (DeclaredName)              |             |                                                                                                    |                     |             |              |        |          |              |                      |                          |
|         | 申报价值(DeclaredValue)         |             | • 报关时用,而种为USD                                                                                                    |                     |             |              |        |          |              |                      |                          |
|         |                             |             |                                                                                                    |                     |             |              |        |          |              |                      |                          |
|         | 库存警报                        |             |                                                                                                    |                     |             |              |        |          |              |                      |                          |
|         |                             | 保存 医回产品型号列表 |                                                                                                    |                     |             |              |        |          |              |                      |                          |

当您完成以上的操作后,再次导入速卖通订单表格时,商品编码(商家编码) 会自动填充到 SKU 一栏,系统会根据 SKU 找到对应的产品型号,并为您自动匹 配产品的重量、申报名称、申报价值等信息,无需您手动进行添加。

备注:此方法说明是以在速卖通上已经发布的产品为例,如是新发布产品, 请在填写信息时填写商品编码,然后操作第四、第五步。